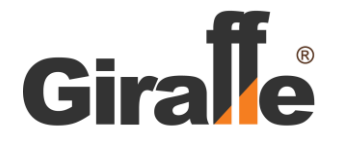

# Монитор двухканальный с функцией записи

# GF-AM070SD

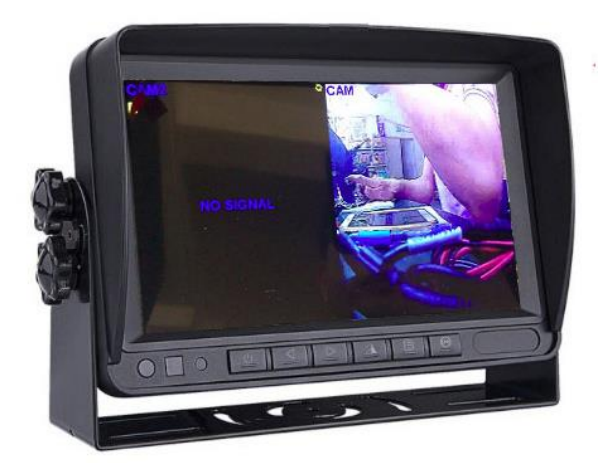

# Инструкция Пользователя

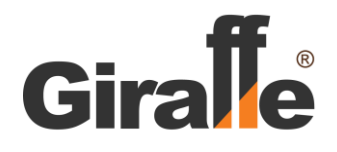

# 1. Основные особенности.

Монитор GF-AM070SD имеет два видеовхода для подключения видеокамер или любого другого источника видеосигнала.

Отличительной особенностью монитора является поддержка записи на SD карту (до 16-128G).

Благодаря функции разделения экрана (SPLIT), при помощи кнопок на лицевой панели возможно выводить изображение камер одновременно или поочередно.

Разъёмы для подключения видеосигнала от камер также имеют и выход питания. Таким образом, необязательно использовать отдельный источник для питания камер или прокладывать дополнительный кабель.

Поддерживаются аналоговые CVBS видеокамеры и видеокамеры высокой четкости формата AHD с разрешением 720р и 1080р.

Монитор снабжен цветной TFT матрицей с разрешением 1024Х600 точек и с широкими углами обзора. Это обеспечивает яркое и четкое изображение при любом освещении в разное время суток. Солнцезащитный козырек дополнительно защищает от попадания солнечных лучей на экран.

Настройки изображения, записи и других параметров работы могут регулироваться с помощью меню.

Поворотный кронштейн позволяет устанавливать монитор на панель любого автомобиля, на стол или другую ровную поверхность. Крепление позволяет регулировать угол поворота по горизонтали и угол наклона по вертикали. Также предусмотрен монтаж монитора на стену при помощи скобы на задней части корпуса.

При использовании камеры заднего вида на изображении можно вывести ограничительные линии для удобной и безопасной парковки или при движении задним ходом.

GF-AM070SD может подключаться к бортовой сети с напряжением 12 В и 24 В постоянного тока. В мониторе предусмотрена защита от перенапряжения.

Данная модель монитора будет оптимальным решением для установки на грузовой автомобиль, микроавтобус, строительной, сельскохозяйственной или специальной техники, яхт или катеров, и т.п.

Кроме того, GF-AM070SD может использоваться для небольших систем видеонаблюдения, в том числе мобильных, для контроля производственных процессов; для наблюдения за изображением с камеры дрона или иного автономного движущегося устройства; в качестве элемента контрольно-кассовой техники; и др.

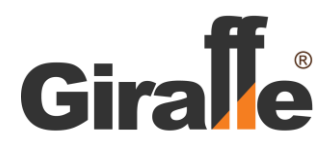

# 2. Технические характеристики.

| Наименование параметра                                | Значение               |
|-------------------------------------------------------|------------------------|
| Диагональ экрана                                      | 7″                     |
| Соотношении сторон                                    | 16: 9                  |
| Тип экрана                                            | TFT-матрица            |
| Разрешение экрана                                     | 1024 x 600             |
| Контрастность                                         | 350:1                  |
| Углы обзора, град.                                    | 80/ 80                 |
| Поддерживаемое разрешение видеовходов                 | AHD 720p/1080p, CVBS   |
| Телевизионный стандарт                                | PAL / NTSC             |
| Количество Видео Входов                               | 2                      |
| Количество Аудио Входов                               | 2                      |
| Количество Входов Тревоги                             | 1                      |
| Тип разъемов видеовходов                              | 4 PIN                  |
| Размах композитного видеосигнала на нагрузке 75 Ом, В | 1,0                    |
| Поддерживаемая SD-карта, Гб                           | 12-128                 |
| Кодек сжатия                                          | H.264                  |
| Встроенные динамики                                   | 1 / 2W (Опция)         |
| Функция перезаписи                                    | Есть                   |
| Функция Зеркало для видеоканалов                      | Есть                   |
| Функция Защита от перенапряжения                      | Есть                   |
| Номинальное напряжение питания постоянного тока, В    | 10 - 24                |
| Ток потребления, А, не более                          | 0,5                    |
| Напряжение питания видеокамер постоянного тока, В     | 12 - 24                |
| Диапазон рабочих температур, °С                       | от минус 10 до плюс 60 |
| Степень защиты корпуса от пыли и влаги                | IP42                   |
| Масса, кг, не более                                   | 0,6                    |
| Габаритные размеры, мм, не более                      | 180 x 120 x 74         |

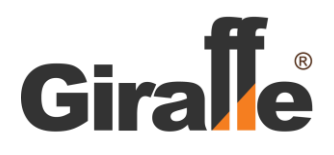

# 3. Подключение Монитора.

3.1. Соберите монитор в соответствии со схемой сборки, показанной на Рисунке 1.

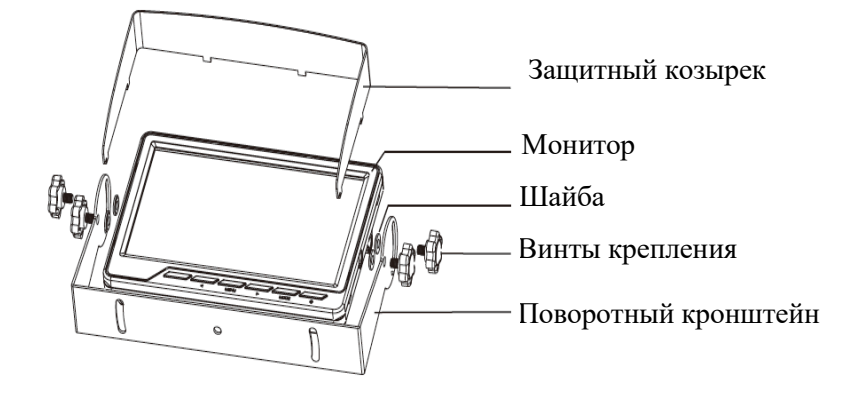

Рис. 1. Составные элементы монитора.

3.2. Внешний вид, кнопки управления и способ крепления на стену Монитора приведены на Рисунках 2 и 3. Выбор режима работы осуществляется нажатием кнопок на лицевой панели или Пульте ДУ.

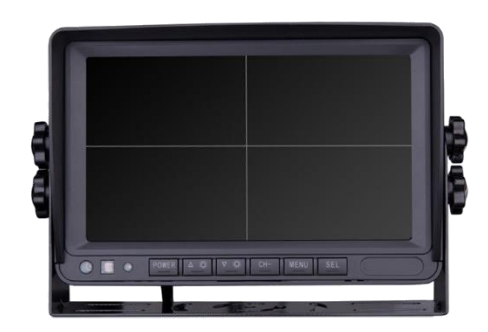

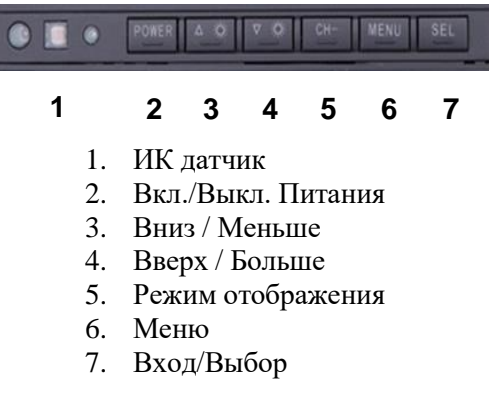

Рис. 2. Вид спереди. Органы управления монитора.

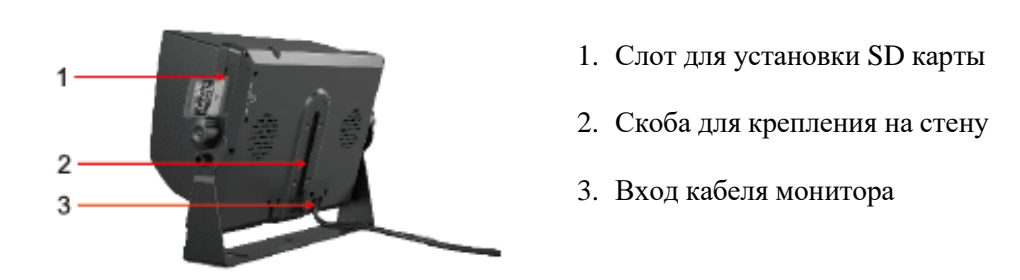

Рис. З. Вид сбоку и сзади.

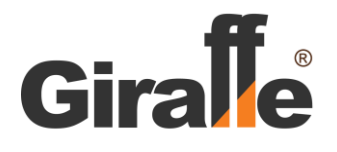

3.3. Для подключения Монитора и видеокамер (других источников видео и аудио сигнала) используйте кабель из комплекта поставки:

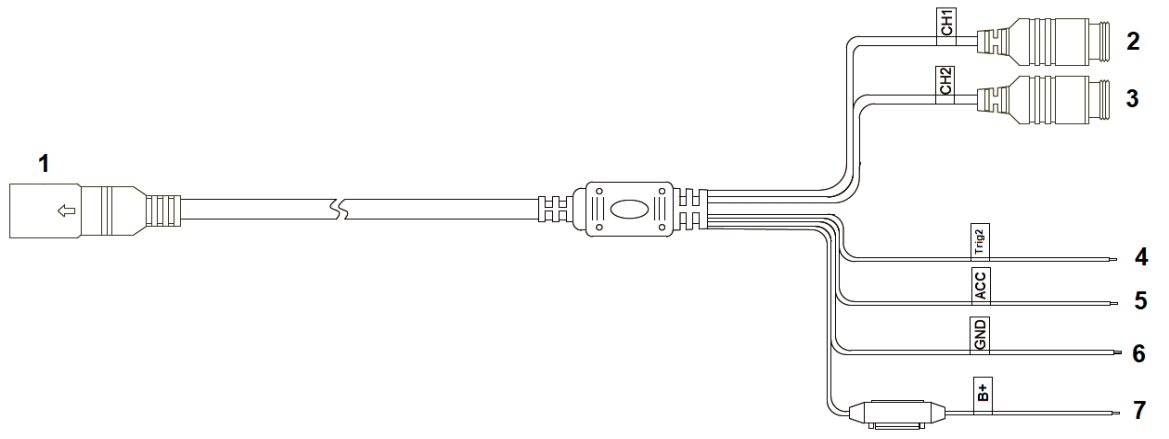

Рис. 4 Разветвительный кабель

- 1. 8-ріп разъем кабеля для обеспечения питания монитора и соединения с камерами видеонаблюдения
- 2. 4-Pin разъем «папа»: Видео Вход 1 (CH1).
- 3. 4-Pin разъем «папа»: Видео Вход 2 (CH2).
- 4. Зеленый провод: Вход Тревоги 2/ сигнал для включения Канала 2 (Trigger2).
- 5. Красный провод: +12В-24В DC (ACC).
- 6. Черный провод: «земля» (GND).
- 7. Желтый провод: «зажигание» (В+).

3.4. Назначение контактов на 4-pin разъеме подключения видеокамер приведено на Рисунке 5.

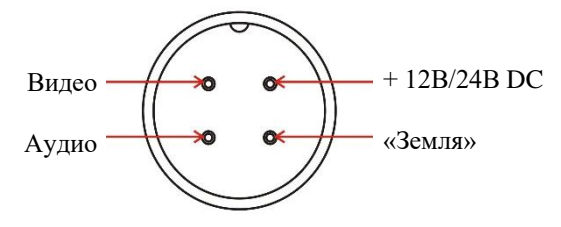

Рис. 5. Назначение контактов 4-ріп разъема.

3.5. Выбор режима работы также может осуществляться при помощи Пульта ДУ. Назначение кнопок Пульта ДУ приведено на Рисунке 6.

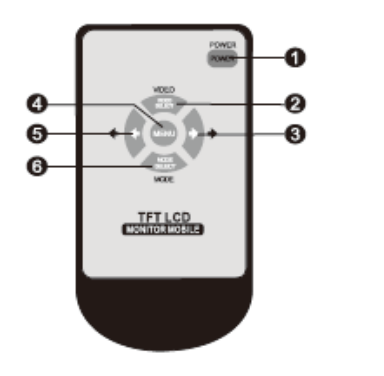

- 1. Вкл. / Выкл. Питания
- 2. Выбор Видео Входа (Канала)
- 3. Вправо / Значение Больше
- 4. Меню
- 5. Влево / Значение Меньше
- 6. Выбор Режима /Пункта меню

Рис. 6. Назначение кнопок Пульта ДУ.

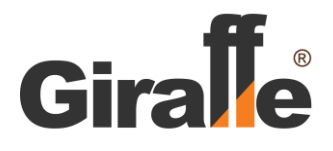

3.6. Для записи изображения с видеокамер, установите SD-карту в соответствующий слот, как показано на Рисунке 3.

Когда память заполняется, происходит автоматическое стирание самых старых файлов и запись на их место новых файлов.

## 4. Управление монитором

Управление монитором производится с помощью кнопок на передней панели.

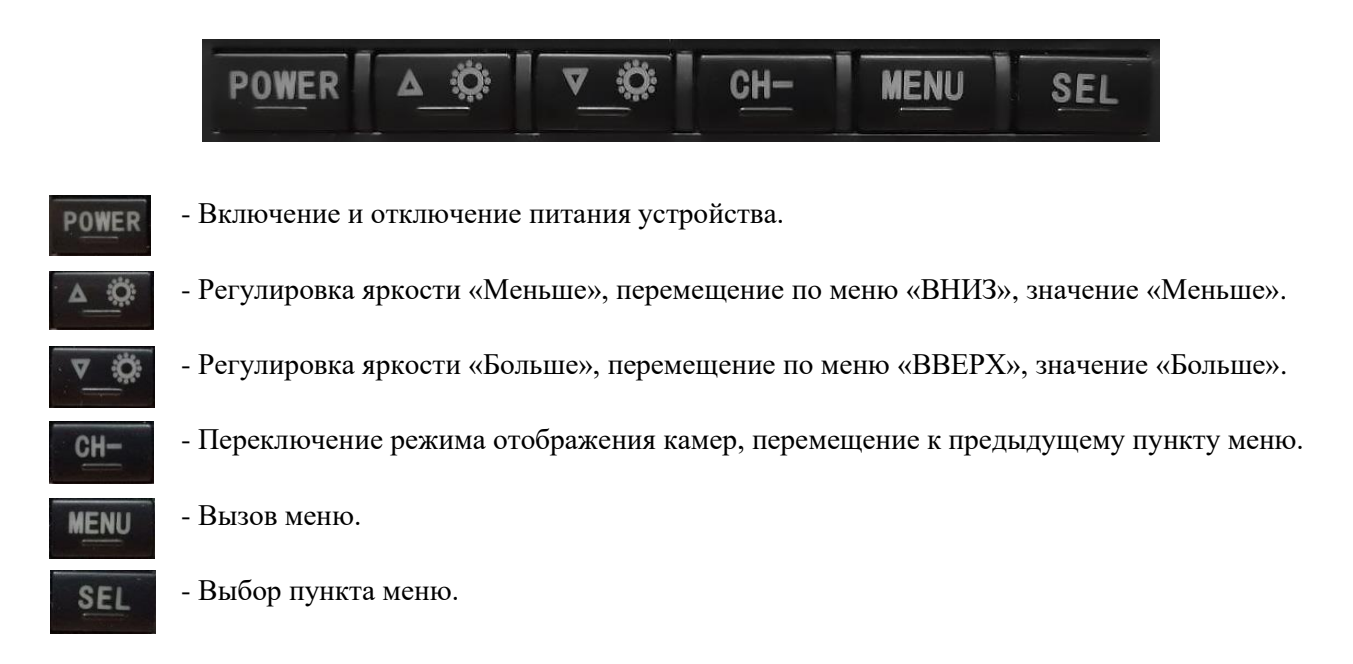

# 5. Меню.

Настройки и параметры работы монитора устанавливаются в Меню.

Нажмите кнопку «MENU» на передней панели, чтобы открыть экран МЕНЮ.

Разделы Меню представлены в виде Иконок. Для передвижения по Меню для выбора раздела используйте кнопки ВВЕРХ или ВНИЗ. Для входа в раздел нажмите кнопку SEL.

## Разделы Меню:

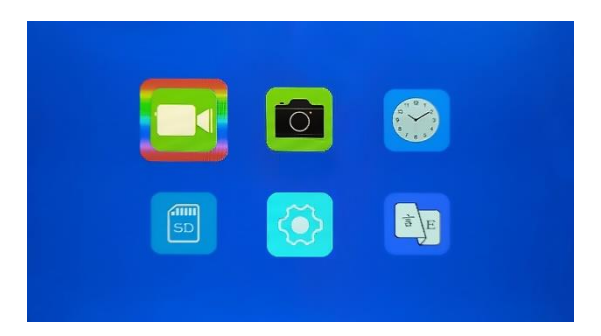

- 1. Настройки видео
- 2. Настройки фото.
- 3. Установка даты и часов.
- 4. Устройство записи
- 5. Системные настройки
- 6. Выбор языка

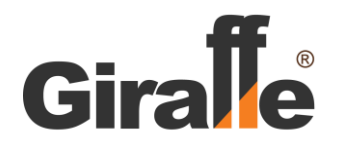

## Настройки Видео.

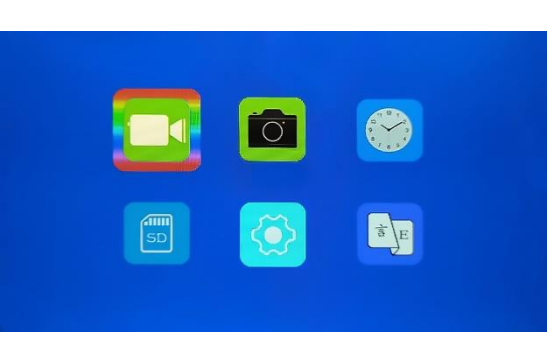

**Movie Quality (Качество записи)** – Качество записи видео. Выберите значение «Отличное» или «Хорошее». В зависимости от выбора значения будет различаться размер записываемых файлов.

**Movie Clip Time (Время файла)** – Видео запись будет вестись в файлы определенной по времени длины. Выберите длину (продолжительность) записи одного видео файла. При выборе значения OFF, видео запись будет вестись непрерывно, в один файл.

**Movie Off Time (Задержка выключения)** – Определяет, в течение какого промежутка времени будет вестись видео запись после выключения зажигания. При выборе значения 0 мин, видео запись прекратиться вместе с выключением зажигания.

Auto Record (Авто запись) – Автоматическая видео запись при включении зажигания.

Sound Record (Аудио запись) – Возможность аудио записи.

То Movie Playback (Архив видео) – Просмотр записанных видео файлов.

Delete (Удалить) – Удаление видео файлов

Protect (Защитить) - Защита видео файлов

То Preview Mode (Выход) – Перейти в режим наблюдения.

#### Настройки Фото.

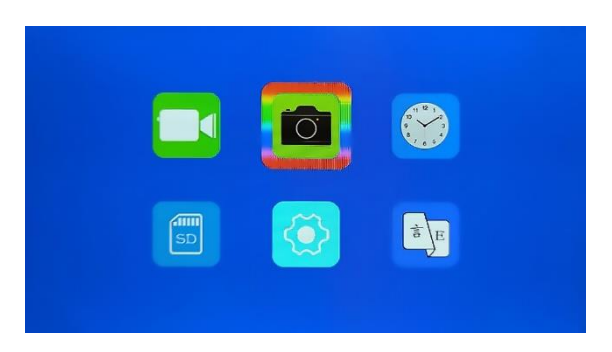

**Still Quality (Качество записи)** – Качество записи фото. Выберите значение «Отличное» или «Хорошее». В зависимости от выбора значения будет различаться размер записываемых файлов.

**То Photo Playback (Архив видео)** – Просмотр записанных фото файлов.

Delete (Удалить) – Удаление фото файлов

Protect (Защитить) - Защита фото файлов

То Preview Mode (Выход) – Перейти в режим наблюдения.

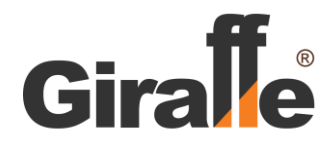

#### Установка даты и часов.

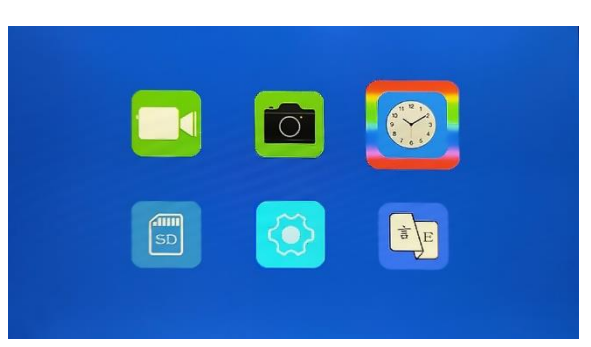

Введите год, месяц, дату, часы, минуты, секунды. Для установки значений используйте кнопки ВВЕРХ и ВНИЗ. Для записи введенных значений и для перехода между параметрами используйте кнопку SEL. Формат отображения устанавливается в разделе Системные настройки.

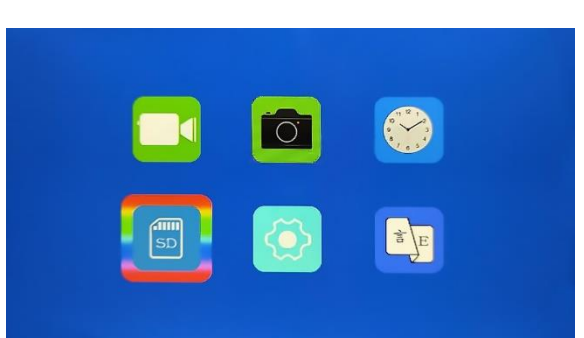

## Устройство записи.

**Format SD-Card (Форматирование SD-карты)** – Отформатируйте устанавливаемую SD-карту, если это необходимо. Нажмите кнопку SEL для начала форматирования.

#### Системные настройки

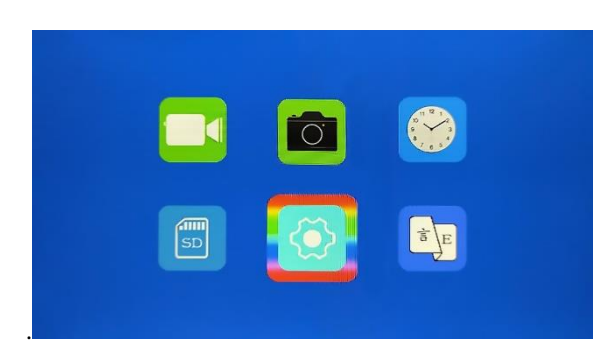

**Rotate** (Переворот) – Переворот изображения.

**Car ACC Line (Парковочные линии)** – При подаче +12В на зеленый провод (при включении задней передачи), на экране с изображения камеры 2 появятся линии парковки.

АНD1 Mirror (Зеркало Камера 1) – Зеркальный переворот изображения Камеры 1.

АНD2 Mirror (Зеркало Камера 2) – Зеркальный переворот изображения Камеры 2.

**Date Format (Формат даты)** – Формат отображения даты.

Stamp (Показ инфо) – Отображение информации на видео записи камер.

Data+logo (Дата + Имя) – Отображение даты и имени камеры

Data (Дата) – Отображение только даты

Logo (Имя) – Отображение только имени камеры

OFF (Выкл.) – Нет информации

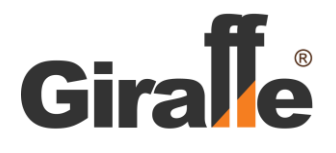

разработчиком.

LCD Power Save (Энергосберегающий) – Включение/выключение энергосберегающего режима монитора.
Reset Setup (Сброс) – Сброс всех настроек, установка заводский параметров.
FW Version (Версия ПО) – Информация о версии ПО и устройстве.
Contrast (Контрастность) – Настройка контрастности изображения.
Brightness (Яркость) – Настройка яркости изображения.
Saturation (Насыщенность) – Настройка насыщенности цветов изображения.
Color Temp (Температура цвета) – Настройка оттенков цветов изображения.
OFF - нейтральный
Cool Color - холодный
Warm Color - теплый
VCOM DC (Раздел разработчика) – Специальный раздел для настройки монитора инженером-

Выбор языка.

Доступен выбор языков: английский, русский, китайский традиционный, китайский упрощенный.